2012/12/3

# Manual of J-tech Paper Entry System for "Author"

#### JSAE International Conference Committee

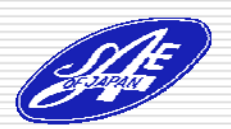

#### Step1: Login the Paper Entry system

Access the Paper Entry System from SETC website:

http://www.setc-jsae.com

- Click the link for the \_\_\_\_\_ author resources and download it.
- If you have any question about the paper submission, contact the address below.

| I-tech Paper Entry System                                                                                                    |                                                                                           |
|----------------------------------------------------------------------------------------------------|-------------------------------------------------------------------------------------------|
| 9th Small Engine Technology Conference                                                                                                    |                                                                                           |
| igin                                                                                                    |                                                                                           |
| Hessages for Users                                                                                                    |                                                                                           |
| The Official website of 19th Small Engine Technology Conference<br>If you are the administrator of the conference, please click "Reis<br>"We have confirmed that Microsoft Internet Explorer 7 or later de | ie is <u>here</u> .<br>sue Password" and get your account.<br>isplay this site correctly. |
| E-mail: Password:                                                                                                    | login                                                                                     |

Copyright © Society of Automotive Engineers of Japan, Inc. All Rights Reserved

E-mail: <a href="mailto:setc2013TCoffice@jsae.or.jp">setc2013TCoffice@jsae.or.jp</a>

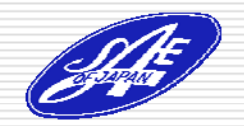

#### Step2: Register Your Personal Information

- Click "User Registration".
- On the next screen, input your personal information.
- If you are already registered as an administrator, you can skip the above process.

| J-tech                                                                         |                                                                                                    |                                                               |
|--------------------------------------------------------------------------------|----------------------------------------------------------------------------------------------------|---------------------------------------------------------------|
| • 10011                                                                        | Paper Entry System                                                                                                    |                                                               |
| 19th Small B                                                                   | Engine Technology Conference                                                                                                    |                                                               |
| Login                                                                          |                                                                                                    |                                                               |
| Message                                                                        | s for Users                                                                                                    |                                                               |
| The Official<br>If you are th                                                  | website of 19th Small Engine Technology Conference is <u>here</u> .<br>.e administrator of the conference, please click "Reissue Password" and get                                                                                                    | your account.                                                 |
| *We have c                                                                     | onfirmed that Microsoft Internet Explorer 7 or later display this site correctly.                                                                                                    |                                                               |
| E-mail:                                                                        | Password                                                                                                    | login                                                         |
| lf you don't                                                                   | have an account of the conference: User Registration                                                                                                    |                                                               |
| If you don't                                                                   | remember your password: <u>Reissue Passman</u>                                                                                                    |                                                               |
|                                                                                | Copyright © Society of Automotive Engineers of Japan, Inc. All                                                                                                    | Rights Reserved.                                              |
| Small Engine Technol                                                           | bgy Conference                                                                                                    |                                                               |
|                                                                                | •                                                                                                    | ,                                                             |
| То                                                                             | start to use the system, please input the following information                                                                                                    | at first.                                                     |
| Prefix *<br>(Mr./Ms./Prof./Dr.)                                                | start to use the system, please input the following information Items m                                                                                                    | at first.<br>arked with "" are necessary.                     |
| Prefix *<br>(Mr./Ms./Prof./Dr.)<br>Name *                                      | start to use the system, please input the following information Items m Mr. Setc At                                                                                                    | at first.<br>arked with <sup>***</sup> are necessary.         |
| Prefix *<br>(Mr./Ms./Prof./Dr.)<br>Name *<br>Email *                           | start to use the system, please input the following information Items m Mr. Setc Middle Au webmaster@jsae.or.jp webmaster@jsae.or.jp                                                                                                    | at first.<br>arked with "" are necessary.<br>thor1            |
| Prefix *<br>(Mr./Ms./Prof./Dr.)<br>Name *<br>Email *<br>Password *             | start to use the system, please input the following information  Items m Mr. Setc Middle Au webmaster@jsae.or.jp webmaster@jsae.or.jp sample Confirmation sample Please decide your password with alphabets or numbers over 6                              | at first.<br>arked with "" are necessary.<br>thor1<br>digits. |
| Prefix *<br>(Mr./Ms./Prof./Dr.)<br>Name *<br>Email *<br>Password *<br>Address1 | start to use the system, please input the following information  Items m Mr. Setc Middle Au webmaster@jsae.or.jp sample Confirmation sample Please decide your password with alphabets or numbers over 6 Gobancho Center Bldg. 5F Gobancho Center Bldg. 5F | at first.<br>arked with "" are necessary.<br>thor1<br>digits. |

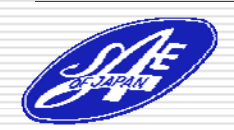

#### Step 3: Input Your Paper Information

- Click "Submit a new\_\_\_ Paper" and input your paper information.
- If you have any change in your paper information, don't forget to update this page.

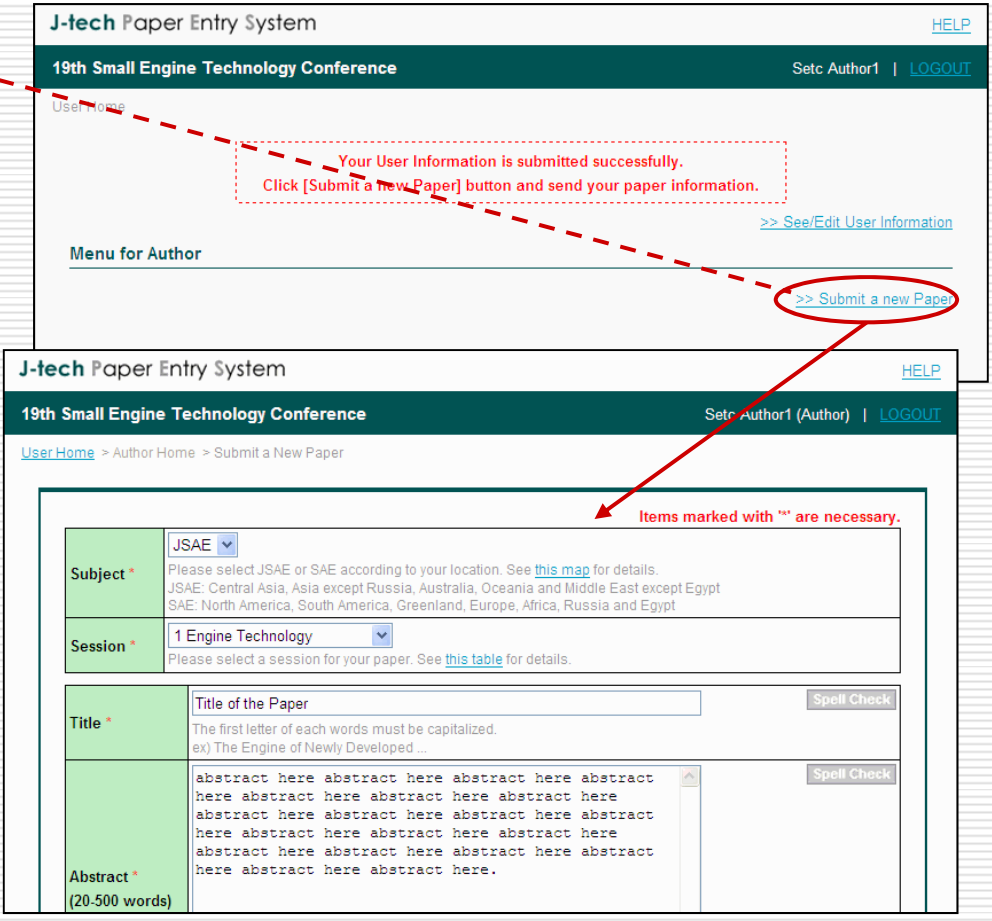

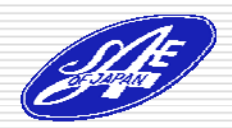

### Step 4: Input Co-author Information

- Input co-author, information of the paper.
- If you have any change in the coauthor information, don't forget to update this page.
- Wait the notification from the Organizer.

| <u>me</u> > <u>Author Home</u> > <u>Pape</u>                                                                                                    | <u>r Home</u> ≥ Co-Authors(Edit)                                                                                                    |                                             |                                       |                               |
|----------------------------------------------------------------------------------------------------|----------------------------------------------------------------------------------------------------|---------------------------------------------|---------------------------------------|-------------------------------|
| Paper No: 20139501                                                                                                    |                                                                                                    |                                             |                                       |                               |
| Main Co-                                                                                                    | Authors Manuscripts                                                                                                    | Reviews                                     | Message Board                         |                               |
| Status                                                                                                    | Entry                                                                                                    |                                             |                                       |                               |
| rimary Author : Setc Au<br>nese names must be exac<br>nis page can be empty, if t                                                                                           | there is no co-author in your paper.                                                                                                    | r paper.<br>(Click "Back" button            | .)<br>Items marked wit                | h ⁺∗' are necessary.          |
| rimary Author : Setc Au<br>nese names must be exact<br>is page can be empty, if t<br>grefix *<br>Mr./Ms./Prof./Dr.)                                                         | there is no co-author in your paper.                                                                                                    | r paper.<br>(Click "Back" button            | .)<br>Items marked with               | h <sup>™</sup> are necessary. |
| rrimary Author : Setc Au<br>nese names must be exact<br>nis page can be empty, if t<br>Prefix *<br>Mr./Ms./Prof./Dr.)<br>lame *                                             | there is no co-author in your paper.                                                                                                    | Ir paper.<br>(Click "Back" button           | .)<br>Items marked with               | h ™ are necessary.            |
| rrimary Author : Setc Au<br>hese names must be exact<br>his page can be empty, if t<br>Prefix *<br>Mr./Ms./Prof./Dr.)<br>lame *                                             | Minimutor : Success of<br>the same as the ones written in you<br>there is no co-author in your paper.<br>Ms.<br>Setc<br>info@jsae.or.jp<br>ex.)webmaster@jsae.or.jp | Ir paper.<br>(Click "Back" button           | .)<br>Items marked with               | h ™ are necessary.            |
| rimary Author : Setc Au<br>hese names must be exact<br>his page can be empty, if t<br>Prefix *<br>Mr./Ms./Prof./Dr.)<br>lame *<br>mail<br>(filiation *                      | Ms.<br>Setc<br>info@jsae.or.jp<br>ex.)webmaster@jsae.or.jp<br>Society of Automative Engir<br>ex.)ABCDE Motor Corporation                                            | Ir paper.<br>(Click "Back" button<br>Middle | .)<br>Items marked with               | h ** are necessary.           |
| rimary Author : Setc Au<br>nese names must be exact<br>is page can be empty, if t<br>'refix *<br>Mr./Ms./Prof./Dr.)<br>lame *<br>imail<br>ffiliation *<br>SAE Membership No | Ms.<br>Setc<br>info@jsae.or.jp<br>ex.) webmaster@jsae.or.jp<br>Society of Automotive Engir<br>ex.) ABCDE Motor Corporation<br>1234567                               | (Click "Back" button<br>Middle              | .)<br>Items marked with<br>Co-author1 | h <sup>™</sup> are necessary. |

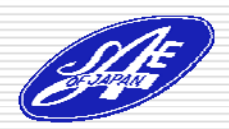

## Step5: Submit a Draft Paper

- If you receive the approved mail from the system, access the URL written in the mail.
- Login the system, select the paper and go to "Manuscripts" page.
- Choose your draft PDF in the "Upload" box and click "Send" button.....
- Wait the notification from the organizer.

| 差出人: Mr. Offi                                                                                                    | ce SETC2013 [setc2013T)                                                                                                    | Coffice@jsae.or.jp]          |                                  |                              |
|----------------------------------------------------------------------------------------------------|----------------------------------------------------------------------------------------------------|------------------------------|----------------------------------|------------------------------|
| 范先: Mr. Set                                                                                                    | : Author1                                                                                                    |                              |                                  |                              |
| DC:                                                                                                    |                                                                                                    |                              |                                  |                              |
| 牛名: [SETC2                                                                                                    | 013] The abstract of your                                                                                                    | paper has been appro         | ved. (#20139501)                 |                              |
| )ear Mr. Setc A                                                                                                    | uthor1,                                                                                                    |                              |                                  |                              |
| he abstract of                                                                                                    | your paper has been ap                                                                                                    | proved.                      |                                  |                              |
| ISAE Paper No:                                                                                                    | 20139501                                                                                                    |                              |                                  |                              |
| itle: Title of th                                                                                                    | e Paper                                                                                                    |                              |                                  |                              |
|                                                                                                    |                                                                                                    | and a line in a sub-sub-sub- |                                  |                              |
| nease login the                                                                                                    | system from the follow                                                                                                    | ving UKL and submit          | the draft manuscrip              | ot of the paper.             |
| ittps://tech.jsa                                                                                                    | e.or.jp/setc2013/autho                                                                                                    | or/paper list.aspx           |                                  |                              |
|                                                                                                    |                                                                                                    |                              |                                  |                              |
|                                                                                                    |                                                                                                    |                              |                                  |                              |
| ech Paper En                                                                                                    | try System                                                                                                    |                              |                                  | HEI                          |
| <b>ech</b> Paper En                                                                                                    | try System                                                                                                    |                              |                                  | HEL                          |
| <b>ech</b> Paper En<br>th Small Engine T                                                                                                   | try System<br>echnology Conference                                                                                                    |                              | Setc Auth                        | HEL                          |
| ech Paper En<br>th Small Engine T<br>ensione > Author Hor                                                                                  | try System<br>echnology Conference<br>ne > Paper Home > Manuscripts                                                                             |                              | Setc Auth                        | HEL<br>Nor1 (Author)   LOGOL |
| tech Paper En<br>th Small Engine T<br>enforme > Author Hor<br>JSAE Paper No: 2                                                             | try System<br>echnology Conference<br>re > <u>Paper Home</u> > Manuscripts                                                                      |                              | Setc Auth                        | HEL<br>hor1 (Author)   LOGOL |
| tech Paper En<br>th Small Engine T<br>25-000 > Author Hor<br>JSAE Paper No: 2                                                              | try System<br>echnology Conference<br><u>re &gt; Paper Home</u> > Manuscripts<br>0739501                                                        |                              | Setc Auth                        | HEL<br>nor1 (Author)   LOGOL |
| tech Paper En<br>th Small Engine T<br>ISNore > Author Hor<br>JSAE Paper No: 2<br>Main                                                      | try System<br>echnology Conference<br>te > Paper Home > Manuscripts<br>0739601<br>Co-Authors Manu                                               | Iscripts Reviews             | Setc Auth                        | HEL                          |
| ech Paper En<br>th Small Engine T<br>antone > Author Hor<br>JSAE Paper No: 2<br>Main                                                       | try System<br>echnology Conference<br>he > Paper Home > Manuscripts<br>0139501<br>Co.Authors Manu                                               | Iscripts Reviews             | Setc Auth                        | HEL<br>Nor1 (Author)   LOGOL |
| ech Paper En<br>th Small Engine T<br>a Nome > Author Hor<br>JSAE Paper No: 2<br>Main<br>Draft Manuser                                      | try System<br>echnology Conference<br>ne > Paper Home > Manuscripts<br>0739601<br>Co-Authors Manu                                               | ıscripts Reviews             | Setc Auth                        | HEL<br>Nor1 (Author)   LOGOL |
| tech Paper En<br>th Small Engine T<br>at Nome > Author Hor<br>JSAE Paper No: 2<br>Main<br>Draft Manuscr<br>Upload                          | try System<br>echnology Conference<br>re > Paper Home > Manuscripts<br>0739401<br>Co-Authors Manu                                               | scripts Reviews              | Setc Auth<br>Message Board       | HEL<br>Nor1 (Author)   LOGOL |
| ech Paper En<br>th Small Engine T<br>atteore > Author Hor<br>JSAE Paper No: 2<br>Main<br>Draft Manuscr<br>Upload                           | try System<br>echnology Conference<br>te > Paper Home > Manuscripts<br>DT39501<br>Co.Authors Manu<br>pt<br>pad system accept only a PDF f       | Iscripts Reviews             | Setc Auth<br>Message Board       | HEL<br>Nor1 (Author)   LOGO  |
| ech Paper Er<br>th Small Engine T<br>er Sone > Author Hor<br>JSAE Paper No: 2<br>Main<br>Draft Manuscr<br>Upload<br>Final Manuscr          | try System<br>echnology Conference<br>te > Paper Home > Manuscripts<br>DT39501<br>Co-Authors Manu<br>pt<br>cad system accept only a PDF f<br>pt | Iscripts Reviews             | Setc Auth<br>Message Board       | HEL<br>Nor1 (Author)   LOGOL |
| tech Paper Er<br>th Small Engine T<br>Phone > Author Hor<br>USAE Paper No: 2<br>Main<br>Draft Manuser<br>Upload<br>Final Manuser<br>Upload | try System<br>echnology Conference<br>te > Paper Home > Manuscripts<br>0739501<br>Co-Authors Manu<br>pt<br>oad system accept only a PDF f<br>pt | iscripts Reviews             | Setc Auth<br>Message Board<br>参照 | HEL<br>Nor1 (Author)   LOGOL |

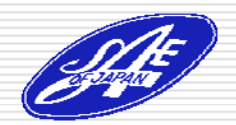

## Step6: Modify a Draft Paper

If you receive a mail from this system and it says "Approved if Modified", please modify your manuscript and resubmit it.

If your modified paper is approved by mail, you can go to Step7.

|    | 差出人:                           | Mr. Office SETC2013 [s                                             | etc2013TCoffice@js                     | ae.or.jp] 送信E                 | ]時: 2012/11/30     | (金) 16:34           |    |
|----|--------------------------------|--------------------------------------------------------------------|----------------------------------------|-------------------------------|--------------------|---------------------|----|
|    | 宛先:                            | Mr. Setc Author1                                                   |                                        |                               |                    |                     |    |
|    | CC:<br>件名:                     | [SETC2013] Your draft                                              | manuscript will be a                   | approved if you n             | nodify. (#20139501 | )                   |    |
|    | þear Mr                        | . Setc Author1,                                                    |                                        |                               |                    |                     |    |
|    | Your dr.<br>JSAEP<br>Title: Ti | aft manuscript will be a<br>aper No: 20139501<br>itle of the Paper | pproved if you mo                      | dify it.                      |                    |                     |    |
|    | Please I<br>Then m             | login the system and cl<br>odify your paper and re                 | neck the reviewer<br>-send the modifie | 's comment and<br>d PDF file. | d message on th    | e message board.    |    |
|    | <u>https://</u>                | /tech.jsae.or.jp/setc20                                            | 13/author/paper                        | list.aspx                     |                    |                     |    |
| ٦· | <b>tech</b> Pa                 | per Entry System                                                   |                                        |                               |                    | HEL                 | LP |
| 1  | 9th Small E                    | ngine Technology Confer                                            | ence                                   |                               | Setc Auth          | or1 (Author)   LOGO | UT |
| U  | <u>ser Home</u> > <u>A</u>     | withor Home > Paper Home > Ma                                      | anuscripts                             |                               |                    |                     |    |
|    |                                | er No: 20139501                                                    |                                        |                               |                    |                     |    |
|    |                                | 20103001                                                           |                                        |                               |                    |                     |    |
|    | Mai                            | in Co-Authors                                                      | Manuscripts                            | Reviews                       | Message Board      |                     |    |
|    | Draft N                        | lanus orint                                                        |                                        |                               |                    |                     |    |
| 1  | Draft IV                       | lanuscript                                                         |                                        |                               |                    |                     |    |
|    | Upload                         | wThe colored excelored end                                         |                                        |                               | 参照                 | Send                |    |
|    | Final M                        | anne ubload system accept o                                        | niy a PDF file.                        |                               |                    |                     |    |
|    |                                |                                                                    |                                        |                               | 4 D7               |                     |    |
|    | Opioad                         |                                                                    |                                        |                               | 梦儿说                | Sena                |    |
|    |                                | *PDF File ()nly Accentable                                         |                                        |                               |                    |                     |    |

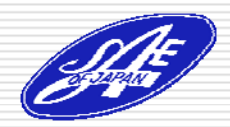

## Step7: Submit a Final Paper

- □ If you receive the approved mail from this system, you can apply the final paper.
- Access to URL in the e-mail, and submit the final paper. (Same flow as Step5)

|                                                                                                    | 差出人: Mr. Off                                                                                             | fice SETC2013 [setc                                       | 2013TCoffice@jsae.  | or.jp] 送信日時: 2              | 2012/11/30(金)16:44 | 3 |
|----------------------------------------------------------------------------------------------------|----------------------------------------------------------------------------------------------------|-----------------------------------------------------------|---------------------|-----------------------------|--------------------|---|
|                                                                                                    | 907C: Mr. Set                                                                                            | to Author I                                               |                     |                             |                    |   |
|                                                                                                    | 件名: [SETC                                                                                                | :2013] Your draft ma                                      | nuscript has been a | pproved. (#20139501         | )                  |   |
|                                                                                                    | Dear Mr. Setc                                                                                            | Author1,                                                  |                     |                             |                    |   |
|                                                                                                    |                                                                                                    |                                                           |                     |                             |                    |   |
|                                                                                                    | Your draft man                                                                                           | iuscript has been a                                       | pproved.            |                             |                    |   |
|                                                                                                    | JSAE Paper No                                                                                            | JSAE Paper No: 20139501                                   |                     |                             |                    |   |
|                                                                                                    | Primary Author<br>Title: Title of t                                                                      | r: Mr. Setc Author<br>be Paper                            | 1                   |                             |                    |   |
|                                                                                                    |                                                                                                    |                                                           |                     |                             |                    |   |
| J-tech Paper En                                                                                                    | n) [final manuscri                                                                                       | pt]                                                       |                     |                             |                    |   |
| 19th Small Engine To                                                                                                    | Please add SAt                                                                                           | Epaper number on<br>wher will be sent to                  | the first page of y | our final manuscri<br>on    | ipt.               |   |
| User Home > Author Hom                                                                                                    |                                                                                                    |                                                           | , ou b) o man coo   |                             |                    |   |
|                                                                                                    | Please login th                                                                                          | e system from the                                         | following URL and   | l submit the final r        | nanuscript.        |   |
| JSAE Paper No: 20                                                                                                    | 1:<br>https://tech.js                                                                                    | ae.or.jp/setc2013/                                        | /author/paper list. | .aspx                       |                    |   |
|                                                                                                    |                                                                                                    |                                                           |                     |                             |                    |   |
| Main                                                                                                    | Co-Authors                                                                                               | Manuscripts                                               | Reviews             | Message Board               |                    |   |
| Main<br>Draft Manuscri                                                                                                    | Co-Authors                                                                                               | Manuscripts                                               | Reviews             | Message Board               |                    |   |
| Main<br>Draft Manuscri<br>Upload                                                                                                    | Co-Authors                                                                                               | Manuscripts                                               | Reviews             | Message Board               | Send               |   |
| Main Draft Manuscri Upload *The upl                                                                                                    | Co-Authors<br>pt                                                                                         | Manuscripts<br>Iy a PDF file.                             | Reviews             | Message Board               | Send               |   |
| Main Draft Manuscri Upload *The upl No 2 2012/11/30                                                                                              | Co-Authors pt Dad system accept on 16:19 Latest!                                                         | Manuscripts<br>ly a PDF file.                             | Reviews             | Message Board               | Send               |   |
| Main Draft Manuscri Upload  *The upl No.2 2012/11/30 No.1 2012/11/29                                                                             | Co-Authors pt Dad system accept on 16:19 Latest! 16:44                                                   | Manuscripts<br>ly a PDF file.                             | Reviews             | Message Board               | Send               |   |
| Main           Draft Manuscri           Upload           *The upl           No. 2 2012/11/30           No. 1 2012/11/29           Final Manuscri | Co-Authors ot Dad system accept on 16:19 Latest! 16:44                                                   | Manuscripts<br>ly a PDF file.                             | Reviews             | Message Board               | Send               |   |
| Main Draft Manuscri Upload wThe upl No.2 2012/11/30 No.1 2012/11/29 Final Manuscri                                                               | Co-Authors pt bad system accept on 16:19 Latest! 16:44                                                   | Manuscripts<br>ly a PDF file.                             | Reviews             | Message Board               | Send               |   |
| Main Draft Manuscri Upload wThe upl No.2 2012/11/30 No.1 2012/11/29 Final Manuscri Upload                                                        | Co-Authors<br>pt<br>pad system accept on<br>16:19 Latest!<br>16:44                                       | Manuscripts<br>ly a PDF file.                             | Reviews             | Message Board               | Send               |   |
| Main Draft Manuscri Upload "The upl No.2 2012/11/30 No.1 2012/11/29 Final Manuscri Upload "Elleage                                               | Co-Authors pt Dad system accept on 16:19 Latest! 16:44 pt 2 Only Acceptable! 16:41                       | Manuscripts                                               | Reviews             | Message Board               | Send               |   |
| Main Draft Manuscri Upload The upl No.2 2012/11/30 No.1 2012/11/29 Final Manuscri Upload Upload The upl Please the inform                        | Co-Authors pt Dad system accept on 16:19 Latest! 16:44 pt Only Acceptable! Jpdate paper/presenter ation. | Manuscripts<br>ly a PDF file.<br>tion title and outhor(e) | Reviews             | Message Board<br>参照<br>(参照) | Send<br>Send       |   |
| Main Draft Manuscri Upload wThe upl No 2 2012/11/30 No 1 2012/11/29 Final Manuscri Upload PDE Fil wPlease the inform wThis und                   | Co-Authors pt pt pad system accept on 16:19 Latest! 16:44 pt pdate paper/presenta ation.                 | Manuscripts Iy a PDF file.                                | Reviews             | Message Board<br>参照<br>参照   | Send<br>Send       |   |

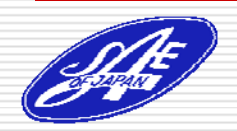

Society of Automotive Engineers of Japan, Inc.

When you submit the final manuscript, you succeed in the paper submission!

If you have any question, please contact to the office through the following address or on the Message Board of the system.

E-mail: <a href="mailto:setc2013TCoffice@jsae.or.jp">setc2013TCoffice@jsae.or.jp</a>

## Thank you!

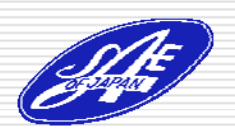